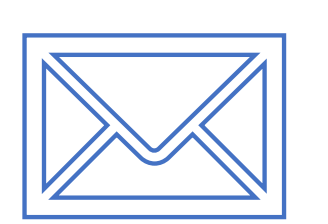

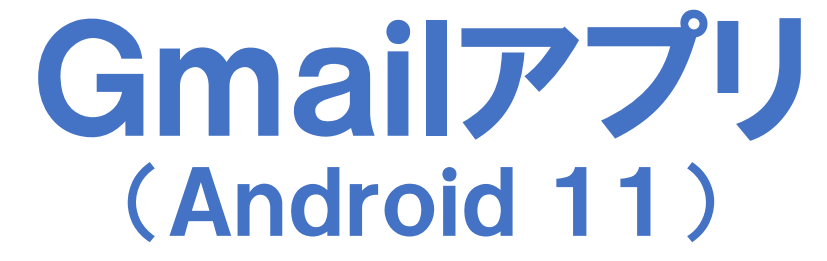

【メールアドレス変更編】

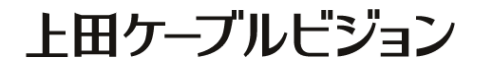

# はじめに

#### メール設定前に【設定項目表】を準備し 【メールアドレス】と【パスワード】 をご確認ください

|                                                               | 設定項目表                                     |
|---------------------------------------------------------------|-------------------------------------------|
|                                                               | 様のご契約内容は以下の通りです                           |
| ご契約者情報                                                        |                                           |
| お客様氏名                                                         | 電話番号                                      |
| お客様住所                                                         |                                           |
| お客様番号                                                         |                                           |
|                                                               | · · · · · · · · · · · · · · · · · · ·     |
| メール設定情報 メールアドレス                                               | *****##@ueda.ne.ip                        |
| メール設定情報<br>メールアドレス<br>(アカウント)                                 | ******@ueda.ne.jp                         |
| メール設定情報<br>メールアドレス<br>(アカウント)<br>パスワード<br>P0P3サーバ             | ******@ueda.ne.jp                         |
| メール設定情報<br>メールアドレス<br>(アカウント)<br>パスワード<br>POP3サーバ<br>キール史的パック | ******@ueda.ne.jp                         |
| メール設定情報<br>メールアドレス<br>(アカウント)<br>パスワード<br>POP3サーバ<br>メール安心パック | *****@ueda. ne. jp<br>SMTPサーバ<br>その他オプション |

#### <u>設定はSTEP19 まであります</u>

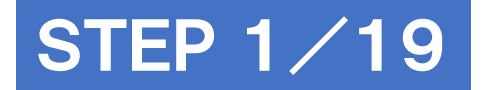

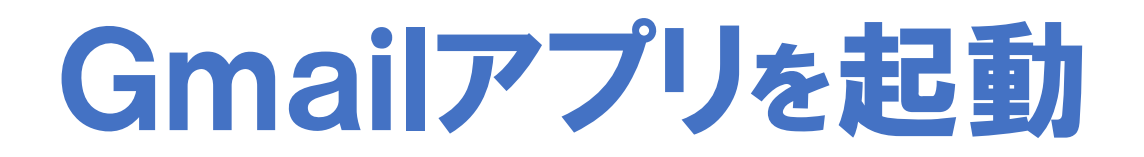

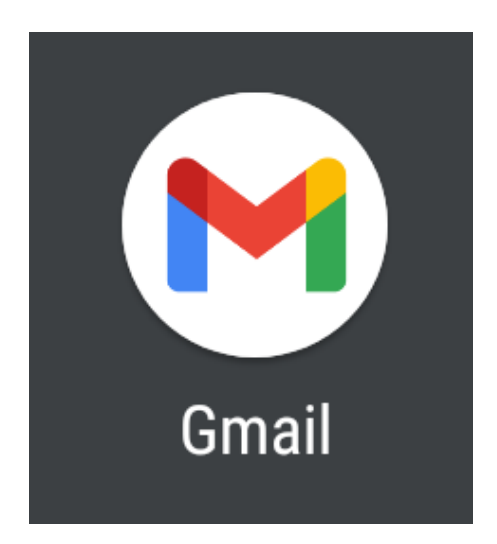

#### ※作業は端末をインターネットに接続した状態で行ってください

**マニュアル作成時の確認環境** SHARP AQUOS sense5G SH-M17X5Sを使用し、Gmailアプリのバージョン2021.05.16で作成しています。 画面・アイコン・名称等は端末により異なりますのでご注意ください。

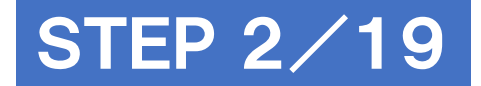

# 受信トレイの [= メニュー] をタップ

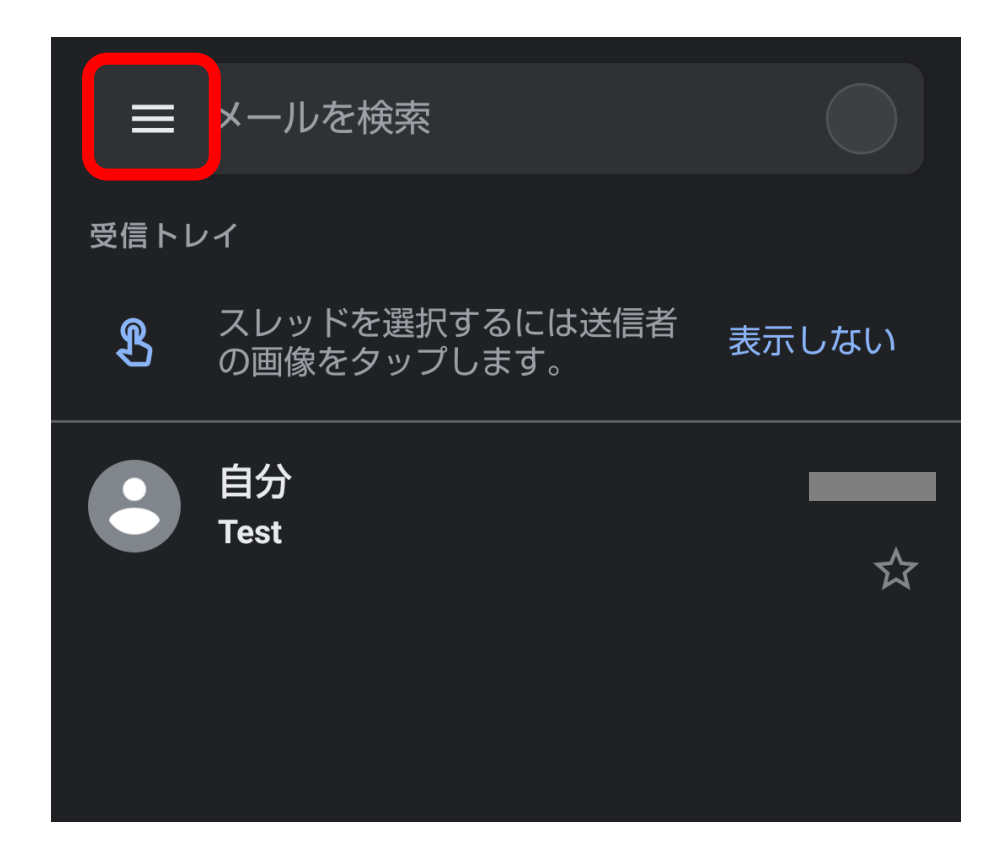

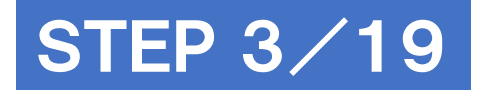

[設定]をタップ

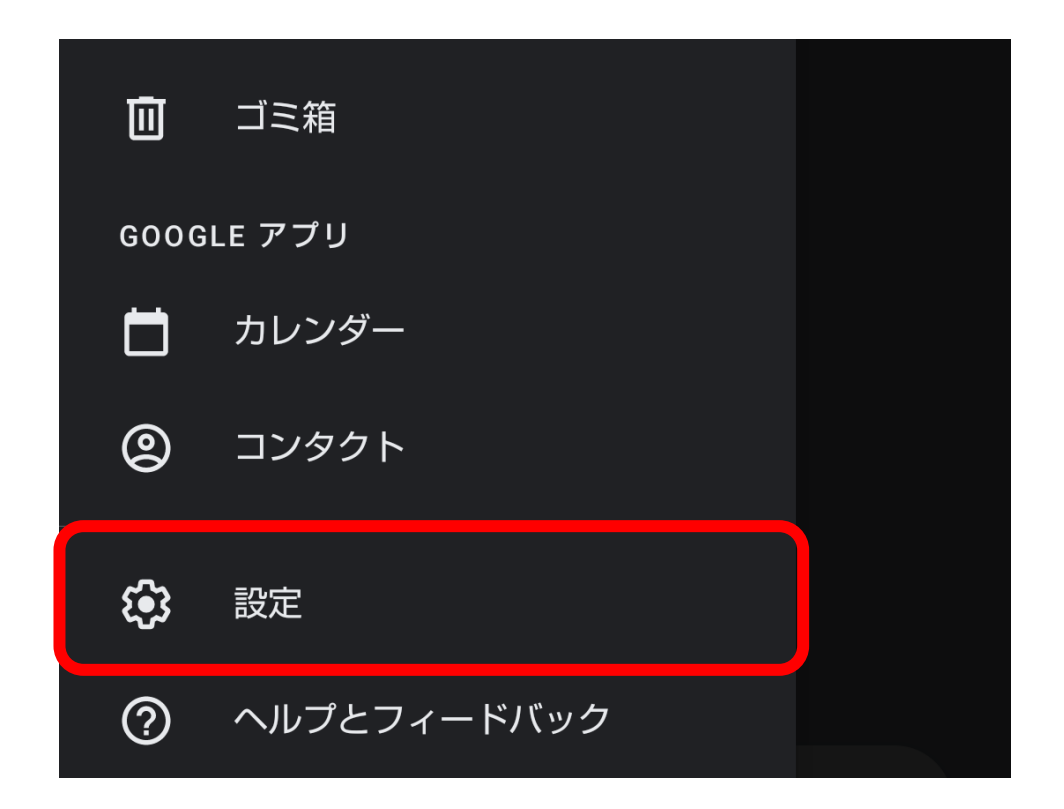

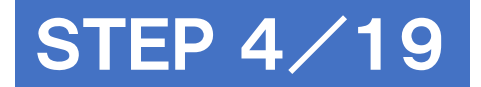

# [アカウントを追加する] をタップ

| ← 設定        | • |
|-------------|---|
| 全般設定        |   |
| @ueda.ne.jp |   |
| アカウントを追加する  |   |
|             |   |

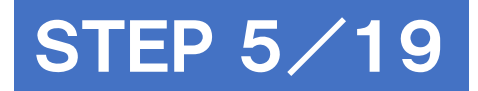

# [その他] をタップ

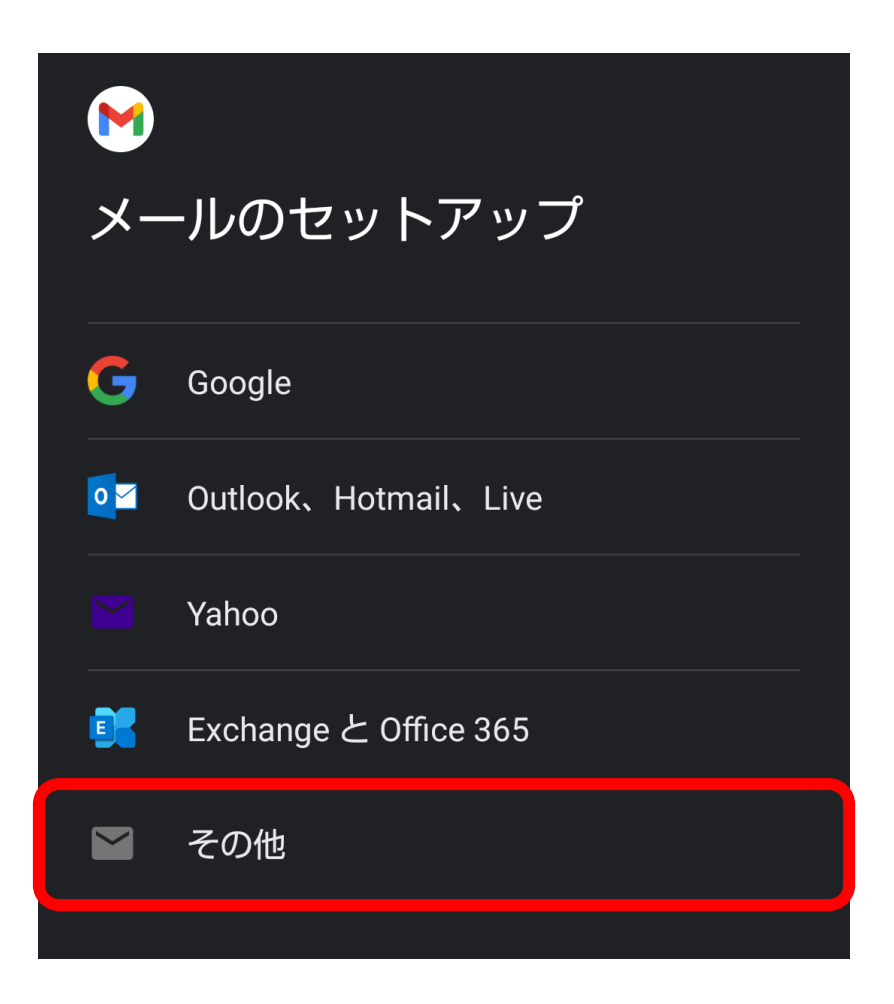

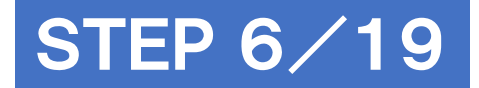

# メールアドレスを入力し [次へ] をタップ

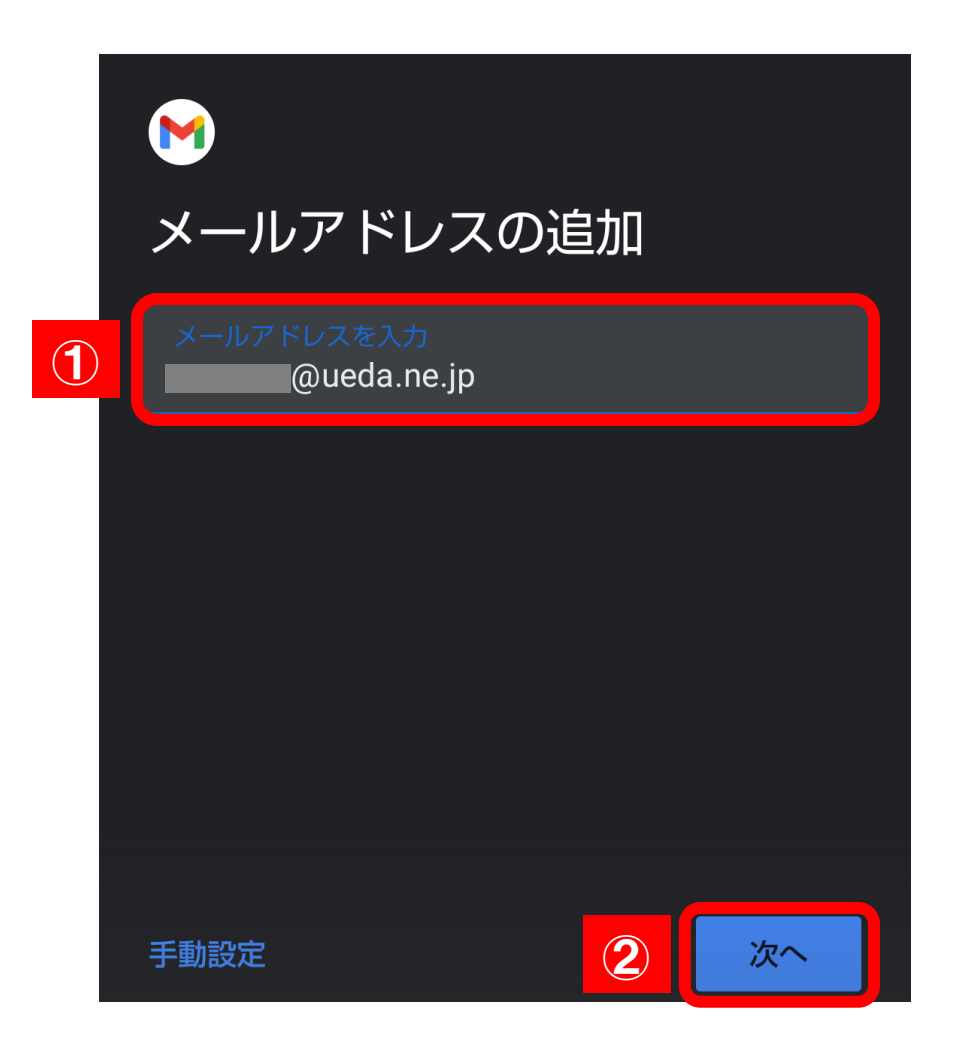

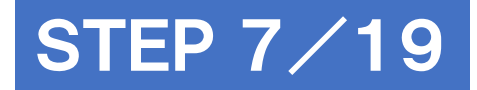

# [個人用(POP3)]をタップ

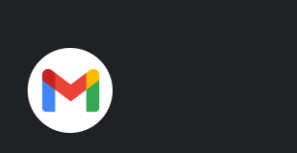

#### @ueda.ne.jp

このアカウントの種類を選択します

個人用(POP3)

個人用(IMAP)

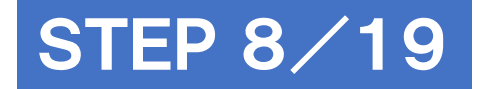

# パスワードを入力し [次へ] をタップ

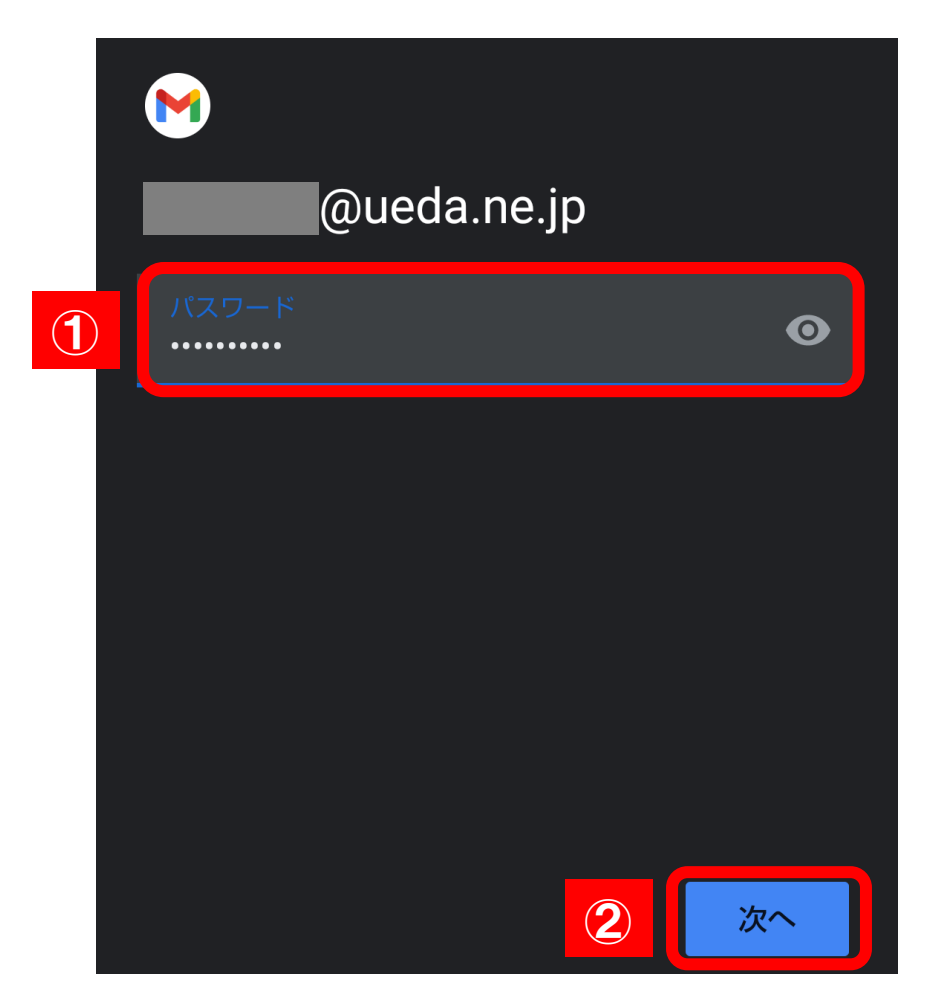

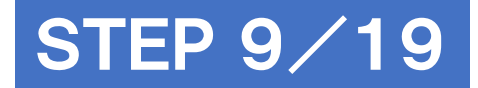

# 受信サーバーの設定を入力

|   | 受信サーバーの設定               |                  |                                                                                                    |
|---|-------------------------|------------------|----------------------------------------------------------------------------------------------------|
|   | ユーザー名<br>@ueda.ne.jp    |                  |                                                                                                    |
|   | パスワード<br>               |                  |                                                                                                    |
|   | サーバー<br>mbox ueda.ne.jp | mbox.ueda.n      | e.jp に書き換える                                                                                                    |
| 1 | サーバーからメールを削除<br>削除しない   | サーバーから<br>メールを削除 | 制除しない<br>注意:「しない」を選択することで、メールサーバにメー<br>ルが蓄積されます。メールサーバが上限に達すると新<br>規メールが受信できなくなります。<br>受信トレイから削除したとき<br>注意:端末でメールを削除するとメールサーバからも<br>メールが削除されます。 |
|   |                         |                  |                                                                                                    |

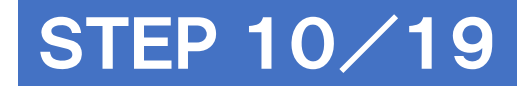

## [証明書が無効です]と表示されたら [詳細情報]をタップ

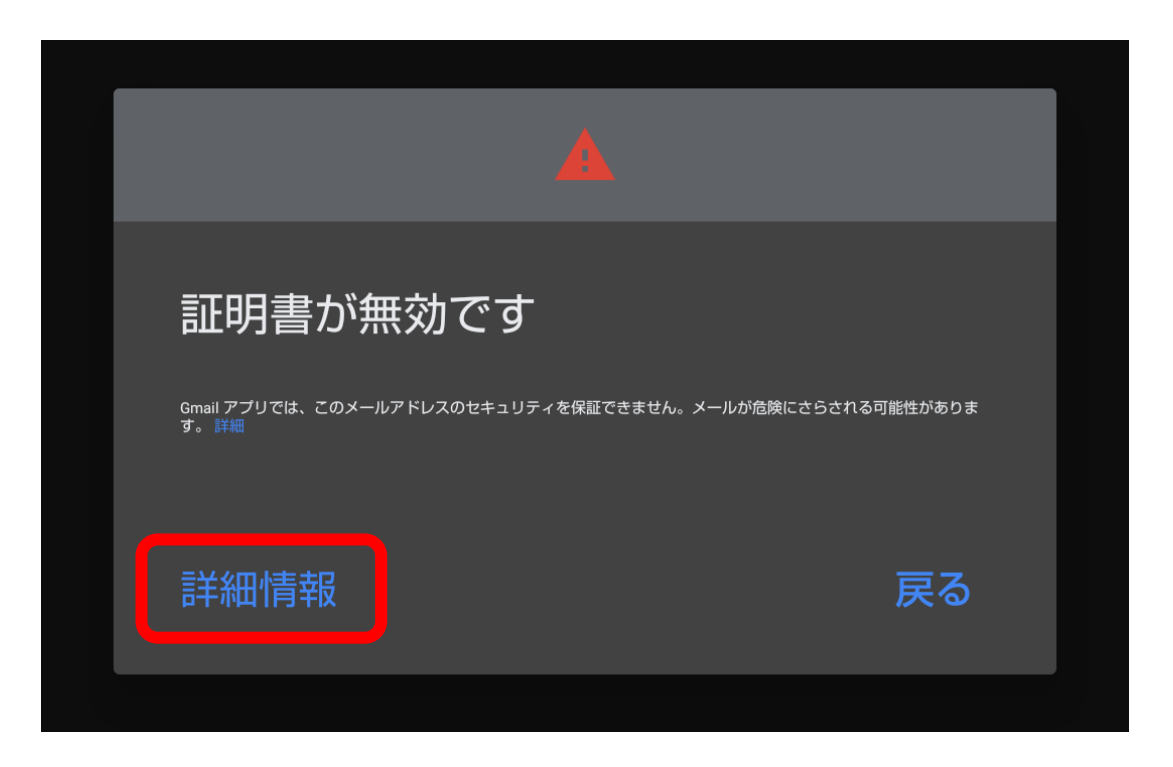

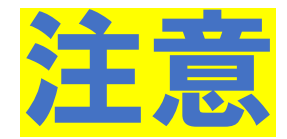

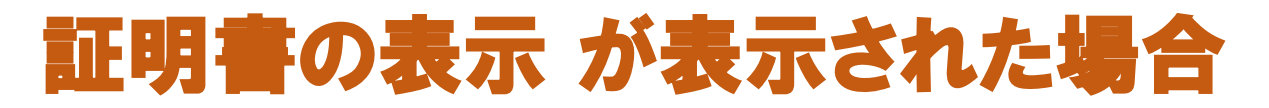

#### 画面下の[無視して続行]をタップ

| ÷                                 | 証明書の情報                                                                                              | :                     |
|-----------------------------------|----------------------------------------------------------------------------------------------------|-----------------------|
|                                   |                                                                                                    |                       |
| 証明                                | 書は信頼されていませ                                                                                          | ъ                     |
| このエ<br>せいた<br>ん)を                 | こラーについてはメール プロバー<br>ただくか、@ueda.ne.jp<br>こで使用ください。                                                   | ſダにお問い合わ<br>(安全ではありませ |
| サブジ<br>発行元<br>有効期<br>現在の<br>PEM コ | ジェクト: mbox.ueda.ne.jp<br>5: GlobalSign GCC R3 DV TLS C/<br>間の開始日:<br>同限:<br>D日付:<br>エンコードのチェーン:BEGI | N CERTIFICATE         |
|                                   |                                                                                                    |                       |
|                                   |                                                                                                    |                       |
|                                   |                                                                                                    |                       |

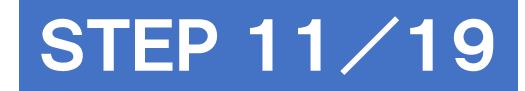

# 送信サーバーの設定を入力

|   | 送信サーバーの設定                    | Ē   |                        |
|---|------------------------------|-----|------------------------|
|   | ログインが必要                      | •   |                        |
|   | ユーザー名<br>@ueda.ne.jp         |     |                        |
|   | パスワード                        | ⊙×  |                        |
| 1 | SMTP サーバー<br>mbox.ueda.ne.jp |     | mbox.ueda.ne.jp に書き換える |
|   |                              | 2 2 |                        |

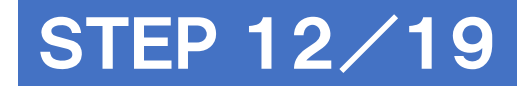

## [証明書が無効です]と表示されたら [詳細情報]をタップ

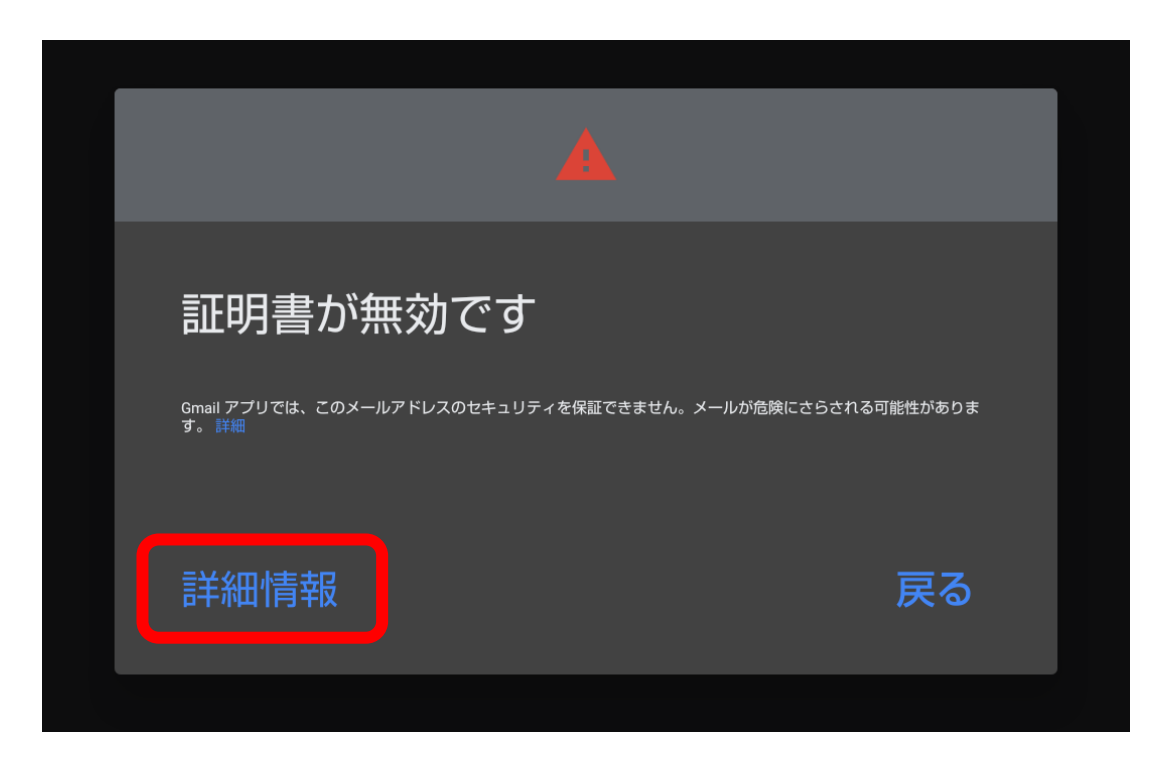

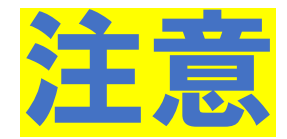

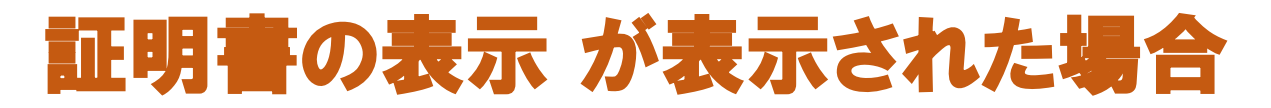

#### 画面下の[無視して続行]をタップ

|                                    | ÷                                         | 証明書の情報                                                                                 |                                      | : |
|------------------------------------|-------------------------------------------|----------------------------------------------------------------------------------------|--------------------------------------|---|
|                                    |                                           |                                                                                        |                                      |   |
| Ī                                  | 証明                                        | 書は信頼されてい                                                                               | ません                                  |   |
| t<br>A                             | このエ・<br>せいた<br>ん)を                        | ラーについてはメール フ<br>だくか、@ueda.l<br>ご使用ください。                                                | ーーーー<br>ロバイダにお問い合わ<br>ne.jp(安全ではありまt | ţ |
| + <del>9</del><br>存<br>Ŧ<br>Ŧ<br>F | サブジ<br>発行元:<br>有効期<br>月効期<br>見在の<br>PEM エ | ェクト: mbox.ueda.ne.jp<br>: GlobalSign GCC R3 DV 1<br>間の開始日:<br>限:<br>日付:<br>:ンコードのチェーン: | ELS CA 2020                          |   |
|                                    |                                           |                                                                                        |                                      | l |
|                                    |                                           |                                                                                        |                                      | l |

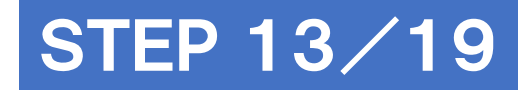

## アカウントのオプション画面で [次へ] をタップ

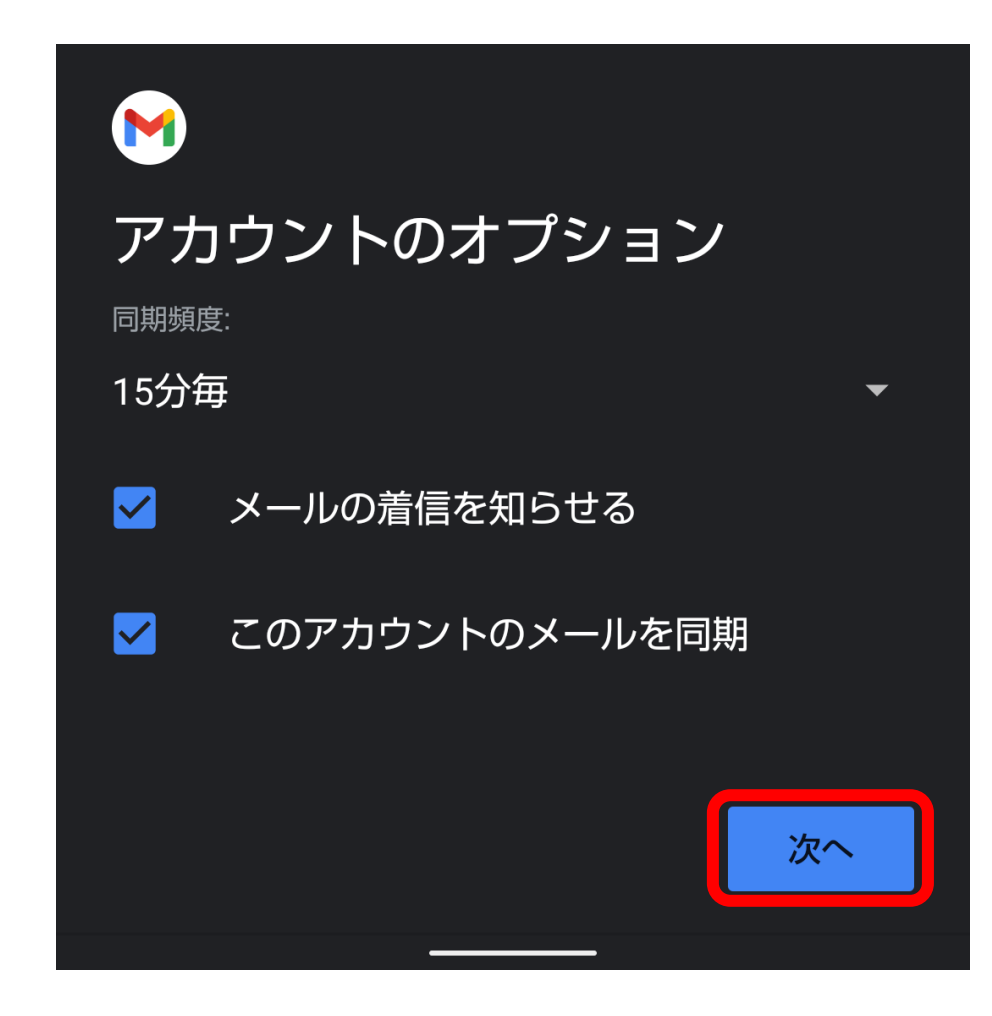

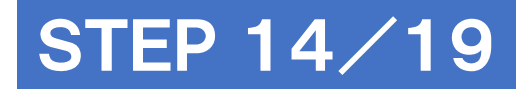

## [名前]を書き換えて[次へ]をタップ

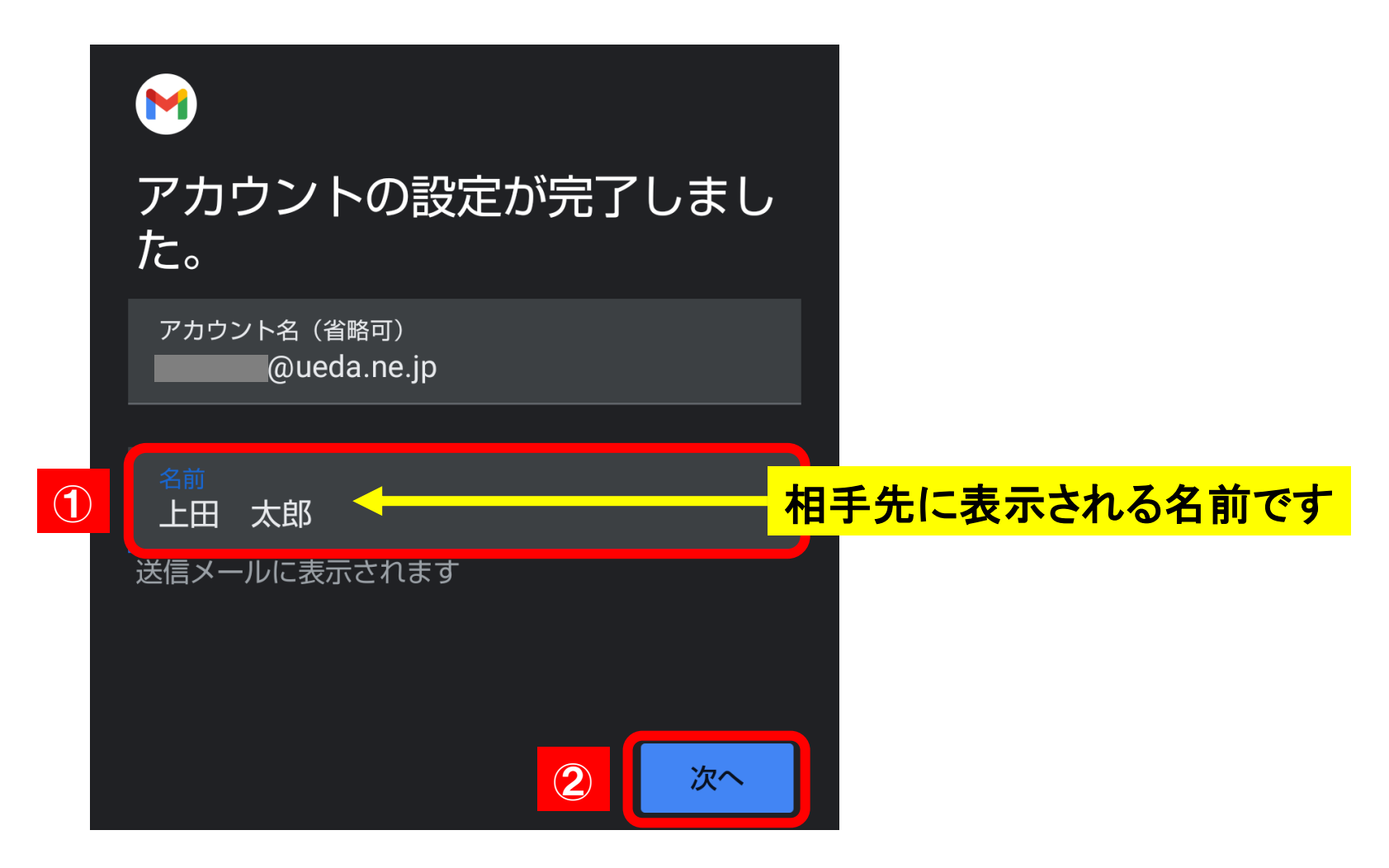

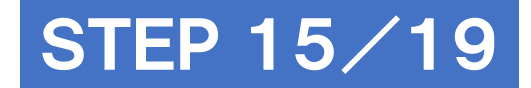

## 設定画面の [ = メニュー] をタップ

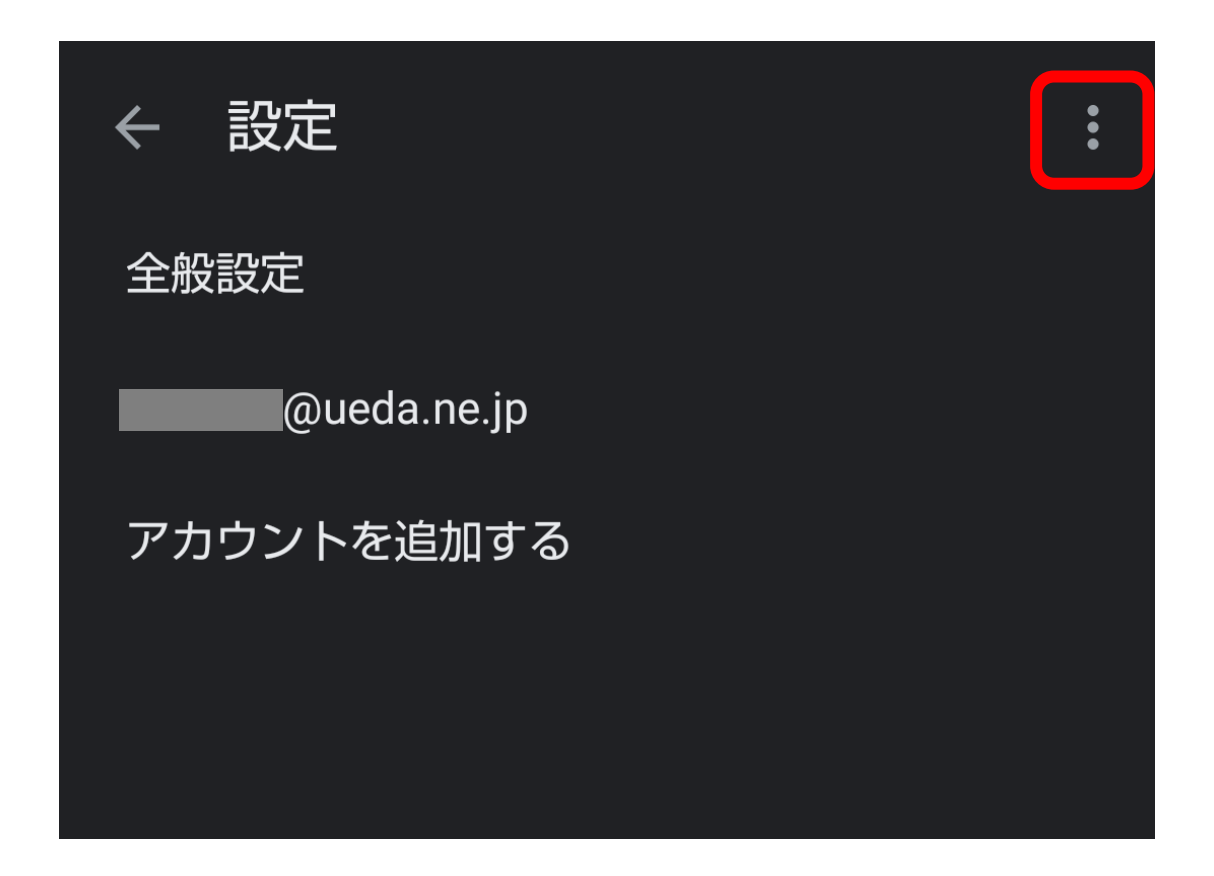

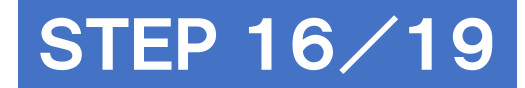

## [アカウントを管理する] をタップ

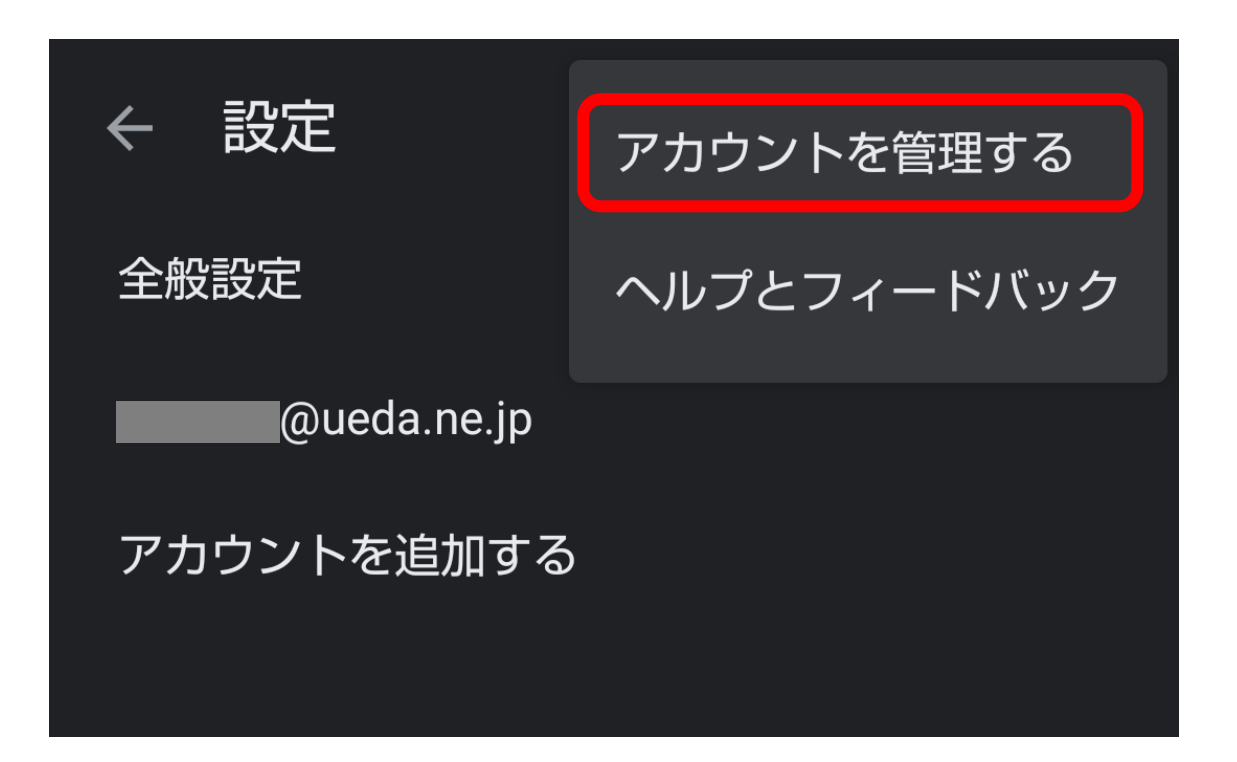

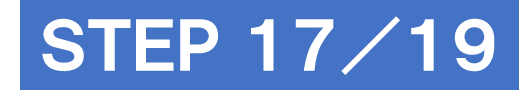

## <u>変更前のメールアドレスをタップ</u>

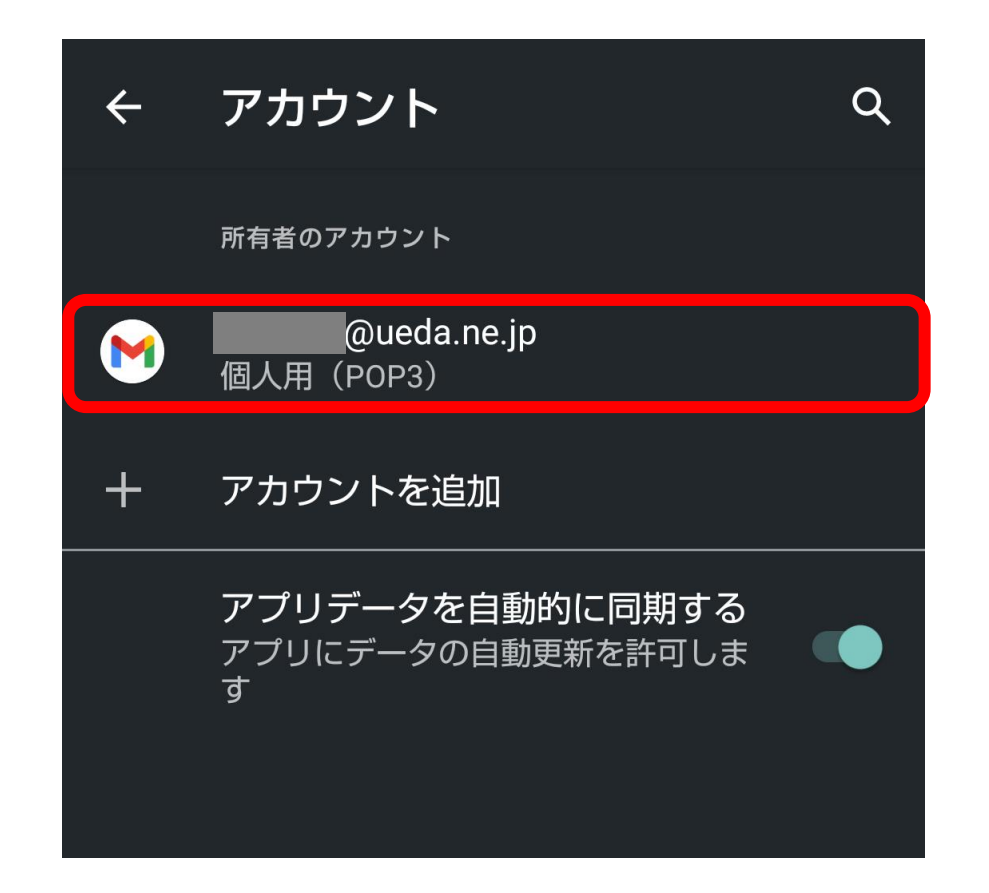

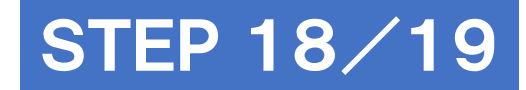

# [アカウントの同期] をタップ

| ← 個人用(POP3)                           | Q |  |  |  |  |
|---------------------------------------|---|--|--|--|--|
| M                                     |   |  |  |  |  |
| @ueda.ne.jp                           |   |  |  |  |  |
|                                       |   |  |  |  |  |
| アカウントの設定<br>同期頻度、通知、その他               |   |  |  |  |  |
| <b>C5 アカウントの同期</b><br>すべてのアイテムで同期が ON |   |  |  |  |  |
| アカウントを削除                              |   |  |  |  |  |

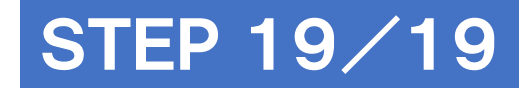

## [メール] のスイッチを [●オフ] にして設定完了

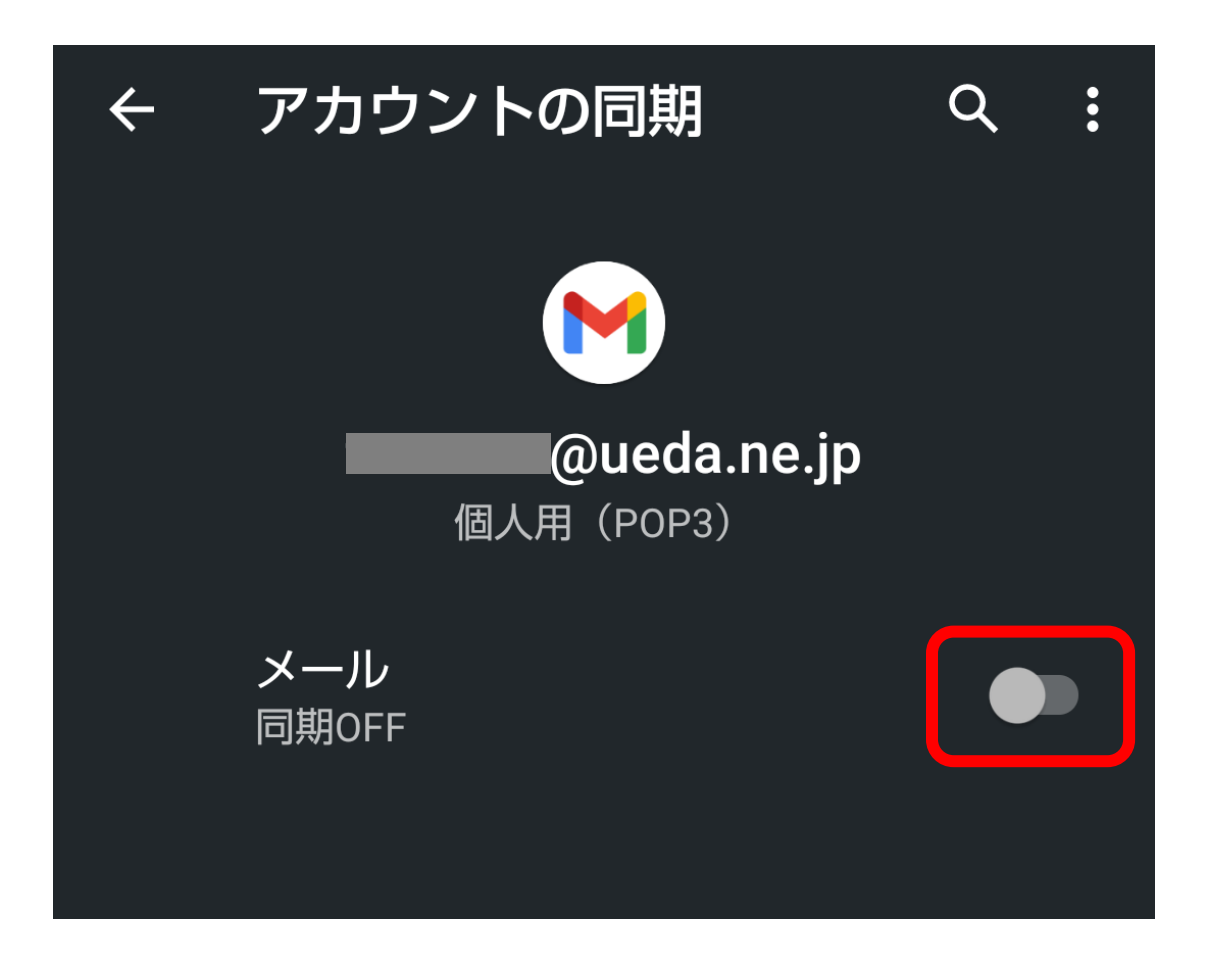